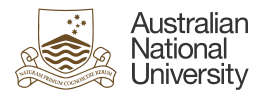

## **Bank Accounts in HORUS**

This quick guide will guide you through the steps of removing or adding a Bank account or Payment Distribution in HORUS.

Please note, in cases where an employee has had previous Terminated job records which had a Bank Account associated with them in the past, they may not be able to delete the Bank Account details in the system.

A glossary and information on "ANUPAY locked by Payroll Administrator" can be found at the end of this guide.

For technical assistance in relation to HRMS or HORUS please contact HR Systems. Email: <u>hrsystems@anu.eu.au</u> Phone: +61 2 6125 9622 Website: HR Systems - Staff Services - ANU

For general IT enquiries please contact the ANU Service Desk. Email: <u>servicedesk@anu.edu.au</u> Phone: +61 2 612 54321 Website: <u>Service Portal - ANU</u>

For general Human Resources advice or queries please contact the relevant team below. College of Arts & Social Sciences: <u>hr.cass@anu.edu.au</u> College of Asia & the Pacific: <u>cap.hradvisory@anu.edu.au</u> College of Business & Economics: <u>hr.cbe@anu.edu.au</u> College of Engineering, Computing and Cybernetics: <u>hradvisory.cecc@anu.edu.au</u> College of Health and Medicine: <u>hr.chm@anu.edu.au</u> College of Science: <u>hr.cos@anu.edu.au</u> HR Business Partners – P&C (Central Portfolios): <u>hrbp.pc@anu.edu.au</u> Remunerations & Conditions (Pay Roll): <u>employment.services@anu.edu.au</u>

## Section 1: Viewing bank accounts

| Step 1 - Navigate to<br>Employee Self Service<br>in HORUS         | Employee Self Service                       | 3 ×                   | Approval Proxy | University Staff Directory | Absences                   |        |    |  |
|-------------------------------------------------------------------|---------------------------------------------|-----------------------|----------------|----------------------------|----------------------------|--------|----|--|
| Login to HORUS and                                                |                                             | <b>**</b>             | ÅÅ             |                            |                            |        |    |  |
| select the Banking tile<br>from the Employee<br>Self Service menu |                                             | Personal Details      | Talent Profile | Banking<br>1<br>Account    | Training                   |        |    |  |
| Step 2 - Review your<br>Banking details                           | Banking<br>Bank Accounts                    |                       |                |                            |                            |        | ħ. |  |
| All vour Active                                                   | Bank ID/Branch ID                           | Bank Name/Branch Name | •              | Account Number             | Account Type<br>Savings    | Active | >  |  |
| nominated Bank                                                    | Payment Distributions                       |                       |                |                            |                            |        |    |  |
| Accounts and Pay                                                  | + =<br>Job Title/Payroll Type               | Bank ID/Bank N        | lame           | Payment Method Am          | ount/Percent/Deposit Order | Status | ţ1 |  |
| Distributions will appear here.                                   | ANU Officer (Administration)<br>ANU Payroll |                       |                | Bank Transfer 1            |                            | Active | >  |  |

HR Systems Quick Start Guide | Updated JW 04/11/24 | Approved LW 04/11/24

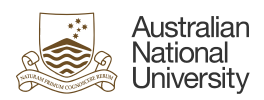

| Section 2: Adding a bank                                                                                                    | account                                                                                                    |                                                                                                    |                                                                                             |
|----------------------------------------------------------------------------------------------------|----------------------------------------------------------------------------------------------------|----------------------------------------------------------------------------------------------------|---------------------------------------------------------------------------------------------|
| Step 1 - Select the "+"<br>button in the "Bank<br>Accounts" section to<br>begin adding a new<br>bank account.                                                                                                    | Banking<br>Bank Accounts<br>Eank ID/Branch ID<br>Bank ID/Branch ID<br>Payment Distributions<br>Payment Distributions<br>Job Title/Payroll Type<br>ANU Officer (Administration)<br>ANU Payroll | Bank Name/Branch Nan<br>Bank ID/Bank I                                                                                                    | ne                                                                                          |
| <ul> <li>Step 2 - A pop up<br/>window will appear.<br/>Enter the new bank<br/>details into each of the<br/>fields and press save.</li> <li>Ensure the Status field<br/>is active</li> <li>Bank ID = The first<br/>three digits of your<br/>BSB</li> <li>Bank Branch ID = All<br/>six digits of your BSB</li> <li>Once you have<br/>successfully added a<br/>new bank account, you<br/>can edit current<br/>payment distributions.<br/>This will tell the HR<br/>Management System<br/>how your salary should<br/>be deposited in the<br/>new account.</li> </ul> | Cancel<br>Bank Details<br>©<br>Status<br>"Country<br>"Account Type<br>"Bank ID<br>"Bank Branch ID<br>"Account Number<br>Retype Account Number<br>Account Name                                 | Active          Australia       Q         Savings          123       Q         123608       Q         123456789          123456789          Test | * Indicates required field         Bank of Queensland Limited         100 exhibition Street |

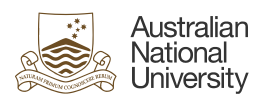

| Section 3: Changing a pa                                                                                                    | vment distribution                                                                                                    |
|----------------------------------------------------------------------------------------------------|----------------------------------------------------------------------------------------------------|
| <b>Step 1</b> -To change a<br>payment distribution,<br>select the current<br>account in "Payment<br>Distributions"                                                                                                    | Bank Accounts                                                                                                    |
| Step 2 - In the pop-up<br>window, you can<br>switch to the new bank<br>account by selecting it<br>from the drop-down<br>list of bank accounts.<br>Then press "save" in<br>the top right.<br>Your new payment<br>distribution should<br>now be reflected in<br>self-service as seen in<br>section 1 of this guide. | Cance Payment Distribution     * Indicates required field     * Indicates required field                                                                                                    |
| Section 4: Adding an add                                                                                                    | litional payment distribution                                                                                                    |
| <b>Step 1 -</b> To add an<br>extra payment<br>distribution, select the<br>"+" under the<br>"Payment<br>Distributions" heading.                                                                                                    | Payment Distributions         Job Title/Payroll Type       Bank ID/Bank Name         ANU Officer       (Admin)         ANU Payroll       Image: Comparison of the second second secon |

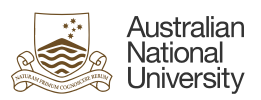

| Stop 2 Chaosa tha                                                                                                    | Durant Distribution                                                                                                    |  |
|----------------------------------------------------------------------------------------------------|----------------------------------------------------------------------------------------------------|--|
| relevant bank account<br>for the extra payment                                                                                                    | * Indicates required field                                                                                                    |  |
| distribution.                                                                                                    |                                                                                                    |  |
| Follow the fields to<br>select how you would<br>like your pay<br>distributed.<br>There needs to be one<br>primary account which<br>has the "Use for any<br>remaining pay" option<br>selected. | Status Active   Job Title   Default Election   Yes     Bank Account   Branch Name   Account Type   Savings   Use for any Remaining Pay   Yes     Amount |  |
| Please see the<br><b>glossary</b> at the end of<br>this guide for an<br>explanation of each<br>field.                                                                                         | *Priority 1<br>Partial Allowed Yes                                                                                                    |  |
| Section 5 - Inactivating                                                                                                    | old bank accounts                                                                                                    |  |
| <b>Step 1 –</b> First, follow<br>section 3 of this guide<br>and ensure the bank<br>account you wish to<br>inactivate is not being<br>used in payment<br>distributions.                        |                                                                                                    |  |
| <b>Step 2 -</b> In the "Bank<br>Accounts" section,<br>select the account you<br>wish to remove.                                                                                               | Bank Accounts                                                                                                    |  |

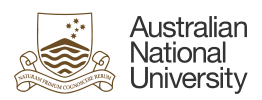

| Step 3 - Select the                                | Cancel Bank Accounts Save                                                                                                    |
|----------------------------------------------------|----------------------------------------------------------------------------------------------------|
| status field and set to<br>"Inactive", then select | * Indicates required field                                                                                                    |
| "save" in the top right.                           | Bank Details                                                                                                    |
| Note: One active bank                              | Status Active V                                                                                                    |
| account is always                                  | *Country<br>Active                                                                                                    |
| requirea                                           | Account Type Inactive     Bank ID     Anz Trading Bank - Nsw & Act                                                                                                    |
|                                                    | *Bank Branch ID                                                                                                    |
|                                                    | *Account Number                                                                                                    |
|                                                    | Account Name                                                                                                    |
|                                                    |                                                                                                    |
| Glossary                                           |                                                                                                    |
| Default election                                   | You specify instructions for each valid Payroll Type available to you. To use this distribution as the default for all Payroll Types, select the "Default Election" option.                                                                                                    |
| Use for any Remaining<br>Pay                       | The account where all remaining pay goes into. At least one account is set as the primary account.                                                                                                    |
| Percent                                            | Select a specific percentage of your pay to go to selected account, figure<br>must be between 1-100. This cannot be used with "Amount" field. If both<br>"Percent" and "Amount" fields are left blank and only one account is in<br>payment distributions, all funds will enter that account.                                                                                                    |
| Amount                                             | Select a specific dollar figure of your pay to enter into your selected<br>account. This cannot be used with "Percent" field. If both "Percent" and<br>"Amount" fields are left blank and only one account is in payment<br>distributions, all funds will enter that account.                                                                                                    |
| Priority                                           | This determines the priority of the distributions. Number 1 being the most important/preferred, Number 2 being the second most important/preferred, and so on. Your primary account does not form part of the processing priority. For example, if you have three payment distributions and priority number 1 is your primary account, the system will process priority number 2 then 3 in that order and the last transaction would be against 1. |
| Partial Allowed                                    | By ticking this checkbox, you agree that if the full amount you're requesting isn't available, you accept a lesser amount to be deposited into your account. For example, if you have requested \$300 to enter this account but the amount is not available (due to leave without pay or other reasons) the lesser amount will still be paid.                                                                                                    |
|                                                    | Conversely, if the "partial allowed" box is unticked no funds will be allocated to the account and the funds will enter the primary account                                                                                                    |

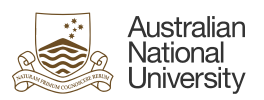

| Payroll Type ANUPAY<br>locked by Payroll                                                                                                    | Cancel Payment Distribution * Indicates required fier                                                                                                    |
|----------------------------------------------------------------------------------------------------|----------------------------------------------------------------------------------------------------|
| Administrator.<br>This message appears<br>when pay team have<br>locked bank accounts<br>for pay run.<br>Bank accounts are<br>unlocked for editing<br>towards the end of the<br>week after payday. | Distribution Details     Status     Active        Job Tite     Default Election     Payroll Type ANUPAY locked by Payroll Administrator.     You can only view the Payment Distribution data until the run type is unlocked.     Please try later.     OK     Percent   70.00   Amount   Priority     Partial Allowed     Yes |